## Tutoriel pour l'Inscription Pédagogique en ligne

## en L2 Sciences de la Vie

Vous avez réalisé votre inscription administrative en année 2 de licence de Sciences de la Vie.

Afin de finaliser votre inscription pédagogique, vous devez aller sur la page IPWeb (accessible depuis votre ENT), et indiquer vos choix d'option : une UE à choix en semestre 3 de 3ECTS et une UE à choix en semestre 4 de 6 ECTS (voir le détail des contenus <u>sur le site de la formation</u>)

| L2 Sciences de la Vie parcours Biologie (4TBGN20A) 🛛                                  | 1 |
|---------------------------------------------------------------------------------------|---|
| 🗹 Sélectionnez au minimum 1 élément(s) et au maximum 1 élément(s) parmi ceux proposés | 1 |
| L2 SDV choix 1 (4TBGN19F) Ø                                                           | 1 |
| L2 SDV choix 2 (4TBGN20F) 🖗                                                           |   |
| L2 SDV choix 3 (4TBGN21F) Ø                                                           |   |

- > Si vous choisissez en option de semestre 3 :
  - o Biologie et Société ou
  - $\circ$   $\,$  Comprendre et Agir dans un monde en Transition (CAMT) ou
  - o Sport ou
  - Transition Agroécologiques ou
  - Une UE Formation au Métier d'Enseignant (FaME)

CHOIX 1 (4TBGN19F)

- Si vous choisissez en option de semestre 3 :
  - o Epistémologie

#### CHOIX 2 (4TBGN20F)

- Si vous choisissez
  - les options de géologie de semestres 3 et 4 :

CHOIX 3 (4TBGN21F)

#### Précisions :

L'ensemble des UEs suivies pour chacun de ces choix est indiqué sur le tableau, page suivante.

**Choix 1 ou 2 :** vous suivrez obligatoirement « Méthodologie Expérimentale en Biologie » et devez l'indiquer sur le menu déroulant. Veillez à ce que toutes les UEs obligatoires soient cochées.

**Choix 3 :** vous suivrez obligatoirement l'UE de géologie de semestre 3 et l'UE de géologie de semestre 4 et devez l'indiquer sur le menu déroulant. Veillez à ce que toutes les UEs obligatoires soient cochées.

**Attention :** certaines options sont à <u>capacité d'accueil limitée</u> : Sport, Géologie, CAMT, Transitions Agro. Si vous ne voyez pas l'option que vous souhaitez dans la liste à choix, cela signifie que la capacité d'accueil est atteinte, vous devez choisir une autre option.

### Vous voulez être dans le groupe internationalisé avec 4 UE en anglais : Microbiologie, Processus Cellulaires, Génétique, Méthodologie Expérimentale en Biologie

Vous devez **faire le Choix 1**, puis choisir Biologie et Société. Veillez à ce que toutes les UEs obligatoires soient cochées.

Si ce n'est déjà fait, envoyez un mail à <u>sophie.javerzat@u-bordeaux.fr</u>, avec en objet **L2 anglais** en détaillant votre motivation à rejoindre ce groupe. Vous pouvez également poser des questions sur le dispositif.

| S3: option autre que Méthodo ou Géol<br>S4: Méthodo |      |           | S3: Epistémo<br>S4: Méthodo |                |               |           | S3: Géol S3<br>S4: Géol S4 |             |        |           |           |
|-----------------------------------------------------|------|-----------|-----------------------------|----------------|---------------|-----------|----------------------------|-------------|--------|-----------|-----------|
| Choix 1                                             | 4TBG | SN1       | 9F                          | Choix 2 :      | 4 <b>T</b> BG | SN2       | OF                         | Choix 3     | : 4TBG | N2        | 1F        |
| BCC1.2                                              | ECTS | <b>S3</b> | S4                          | BCC1.2         | ECTS          | <b>S3</b> | S4                         | BCC1.2      | ECTS   | <b>S3</b> | S4        |
| Microbio                                            | 6    |           |                             | Microbio       | 6             |           |                            | Microbio    | 6      |           |           |
| Ecolo                                               | 3    |           |                             | Epistémologie  | 3             |           |                            | Ecolo       | 3      |           |           |
| BIP                                                 | 6    |           |                             | Ecolo          | 3             |           |                            | BIP         | 6      |           |           |
|                                                     | 15   |           |                             | BIP            | 6             |           |                            |             | 15     |           |           |
|                                                     |      |           |                             |                | 18            |           |                            |             |        |           |           |
| BCC2.2                                              | ECTS | <b>S3</b> | S4                          |                |               |           |                            | BCC2.2      | ECTS   | <b>S3</b> | <b>S4</b> |
| Physio Cell                                         | 6    |           |                             | BCC2.2         | ECTS          | <b>S3</b> | S4                         | Physio Cell | 6      |           |           |
| Thermo                                              | 3    |           |                             | Physio Cell    | 6             |           |                            | Thermo      | 3      |           |           |
| BMF                                                 | 3    |           |                             | Thermo         | 3             |           |                            | BMF         | 3      |           |           |
| PCCA                                                | 6    |           |                             | BMF            | 3             |           |                            | PCCA        | 6      |           |           |
| Bioch/Enzy                                          | 6    |           |                             | PCCA           | 6             |           |                            | Bioch/Enzy  | 6      |           |           |
| Génétique                                           | 6    |           |                             | Bioch/Enzy     | 6             |           |                            | Génétique   | 6      |           |           |
| Méthodo                                             | 6    |           |                             | Génétique      | 6             |           |                            |             | 30     |           |           |
|                                                     | 36   |           |                             | Méthodo        | 6             |           |                            |             |        |           |           |
|                                                     |      |           |                             |                | 36            |           |                            | BCC3. 2     | ECTS   | <b>S3</b> | S4        |
| BCC3. 2                                             | ECTS | <b>S3</b> | S4                          |                |               |           |                            | Anglais-S3  | 2      |           |           |
| Anglais-S3                                          | 2    |           |                             | BCC3. 2        | ECTS          | <b>S3</b> | S4                         | OP2         | 1      |           |           |
| Bio et Soc                                          | 3    |           |                             | Anglais-S3     | 2             |           |                            | Anglais-S4  | 3      |           |           |
| CAMT                                                | 3    |           |                             | OP2            | 1             |           |                            |             |        |           |           |
| Sport                                               | 3    |           |                             | Anglais-S4     | 3             |           |                            |             |        |           |           |
| Trans Agroéco                                       | 3    |           |                             |                | 6             |           |                            |             | 6      |           |           |
| UE Fame                                             | 3    |           |                             |                |               |           |                            |             |        |           |           |
| 0P2                                                 | 1    |           |                             | UE obligatoire |               |           |                            | BCC5. 2     | ECTS   | <b>S3</b> | S4        |
| Anglais-S4                                          | 3    |           |                             | UE optionnelle |               |           |                            | Géol S3     | 3      |           |           |
|                                                     | 9    |           |                             |                |               |           |                            | Géol S4     | 6      |           |           |
|                                                     |      |           |                             |                |               |           |                            |             | 9      |           |           |

# Vous êtes perdu·e : mail à

sophie.javerzat@u-bordeaux.fr

avec en objet : IP L2SD